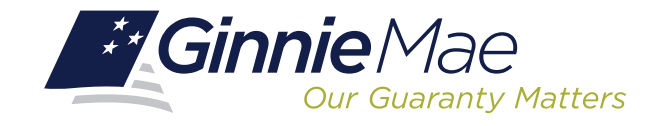

## LOG IN TO POOL TRANSFER SYSTEM (PTS)

Log in to GMEP at www.eginniemae.net.

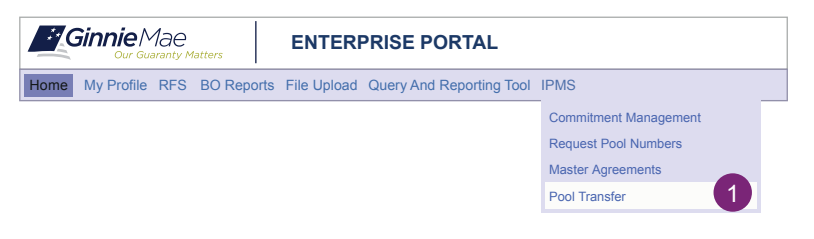

## **REQUEST POOL TRANSFER SCREEN**

| PROC                                                                                           | ESSING & S                                                     |                                                                                        | PORTCEN                                                                                                    | ITER                                   |                                                            |                                                                                          |                                          |                                                       |                                                                      |                                                              |                                                        |                             |
|------------------------------------------------------------------------------------------------|----------------------------------------------------------------|----------------------------------------------------------------------------------------|----------------------------------------------------------------------------------------------------|----------------------------------------|------------------------------------------------------------|------------------------------------------------------------------------------------------|------------------------------------------|-------------------------------------------------------|----------------------------------------------------------------------|--------------------------------------------------------------|--------------------------------------------------------|-----------------------------|
| leeuor N                                                                                       | umbar                                                          | lesuer Name                                                                            |                                                                                                    |                                        |                                                            |                                                                                          |                                          |                                                       |                                                                      |                                                              |                                                        |                             |
| All                                                                                            | -                                                              | All                                                                                    | •                                                                                                    |                                        |                                                            | Go                                                                                       |                                          |                                                       |                                                                      |                                                              |                                                        |                             |
| оммітмі                                                                                        | ENT MANAG                                                      | EMENT REQU                                                                             | JEST POOL                                                                                                    | NUMBER                                 | S MASTER AG                                                | REEMENTS                                                                                 | POOL TR                                  | ANSFER                                                | SUBMISSION                                                           | I CENTER                                                     | 2                                                      |                             |
|                                                                                                |                                                                |                                                                                        |                                                                                                    |                                        |                                                            |                                                                                          |                                          |                                                       |                                                                      |                                                              |                                                        |                             |
| Colling Is                                                                                     |                                                                | Mamai                                                                                  |                                                                                                    |                                        | Duning loover Nor                                          | her/Neme.                                                                                |                                          | Deel                                                  | Transfer T                                                           | Tranef                                                       | ar Month/Ye                                            |                             |
| Selling Is                                                                                     | suer Number                                                    | Name:                                                                                  |                                                                                                    | ¥                                      | Buying Issuer Num                                          | ber/Name:                                                                                |                                          | V All                                                 | Transfer T ype:                                                      | Transf                                                       | er Month/Ye                                            | ar:                         |
| Selling Is<br>All<br>Status:                                                                   | suer Number                                                    | Name:<br>All<br>Request Numbe                                                          | r:                                                                                                    | •                                      | Buying Issuer Num                                          | ber/Name:                                                                                |                                          | Y Al                                                  | Transfer T ype:                                                      | All                                                          | er Month/Ye                                            | ar:                         |
| Selling Is<br>All<br>Status:<br>All                                                            | v v v v v v v v v v v v v v v v v v v                          | Name:<br>All<br>Request Numbe<br>All                                                   | ri<br>V                                                                                                    | •                                      | Buying Issuer Num                                          | ber/Name:<br>All<br>Rosot                                                                |                                          | Pool<br>All                                           | Transfer T ype:                                                      | All                                                          | er Month/Ye                                            | ar:                         |
| Selling Is<br>All<br>Status:<br>All<br>• Display Acts                                          | ve Pool T ranafer R                                            | Name:<br>All<br>Request Number<br>All                                                  | r:<br>T                                                                                                    | •                                      | Buying Issuer Num                                          | ber/Name:<br>All<br>Reset                                                                |                                          | Pool                                                  | Transfer T ype:                                                      | Transf                                                       | er Month/Ye                                            | sar:                        |
| Selling Is<br>All<br>Status:<br>All<br>• Display Acts<br>Request<br>Number                     | ve Pool T ransfer R<br>Selling Issue<br>Number                 | Name:<br>All<br>Request Numbe<br>All<br>Selling Issuer Na                              | r:<br>The second second s | Suying issue                           | Buying Issuer Num Search Buying Issuer Name                | ber/Name:<br>All<br>Reset                                                                | Sale<br>Date                             | Pool All Effective Reporting Da                       | te Status                                                            | All<br><< < 1<br>Approval<br>Letter                          | -20 of 47 ><br>Assignment<br>Agreement                 | >><br>Canc                  |
| Selling Is<br>All<br>Status:<br>All<br>* Display Act<br>Request<br>Number<br>200086            | ve Pool T ransfer R<br>Selling Issue<br>Number<br>2003         | Name:<br>All<br>Request Number<br>All<br>Selling Issuer Na<br>C BANK                   | r:<br>The second second s | Suying issue<br>Number<br>1437         | Buying issuer Num r Buying issuer Name East Bank of Hudson | ber/Name:<br>All<br>Resot<br>Transfer<br>Type<br>a Standard-Complete                     | Sale<br>Date<br>12/10/2013               | Effective<br>Reporting Da                             | te Status<br>Validation<br>wth Errors                                | All<br><< < 1<br>Approval<br>Letter<br>View                  | -20 of 47 ><br>Assignment<br>Agreement<br>View         | >><br>Canc<br>Canc          |
| Selling Is<br>All<br>Status:<br>All<br>* Display Acts<br>Request<br>Number<br>200086<br>200043 | ve Peel T ranker Re<br>Selling Issue<br>Number<br>2003<br>1433 | Name:<br>All<br>Request Number<br>All<br>Selling Issuer Ni<br>C BANK<br>SERIES A MORTO | ame E                                                                                                    | Buying issue<br>Number<br>1437<br>1457 | Buying Issuer Name East Bank of Hudson Bank B              | ber/Name:<br>All<br>Reset<br>Transfer<br>Type<br>a Standard-Complete<br>Standard-partial | Sale<br>Date<br>12/10/2013<br>12/04/2013 | Pool All Effective Reporting Da 03/01/2014 01/01/2014 | te Status<br>Validation<br>wth Errors<br>Seller Cancelled<br>request | Transf<br>All<br><<< 1<br>Approval<br>Letter<br>View<br>view | -20 of 47 ><br>Assignment<br>Agreement<br>View<br>view | ×××<br>Cano<br>Cano<br>Cano |

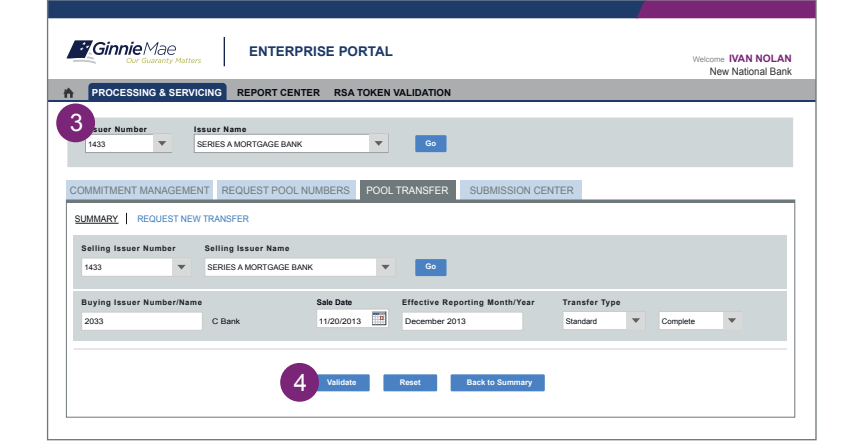

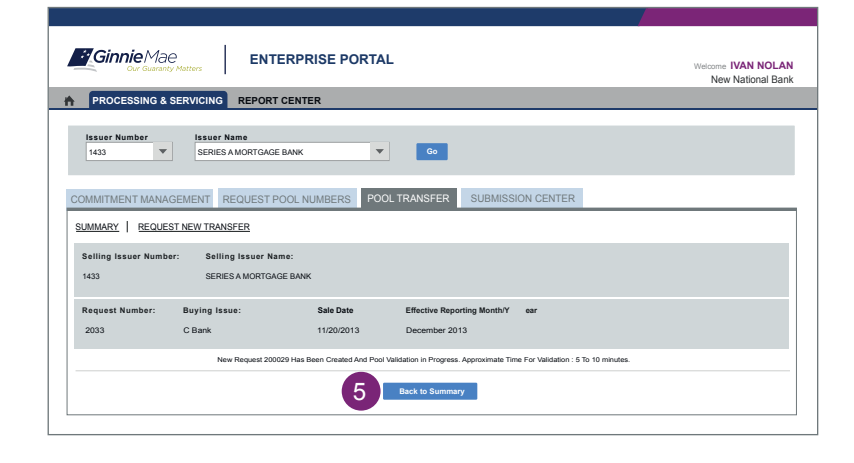

 From the GMEP Home screen, click IPMS and select Pool Transfer (PTS). The PTS Summary screen is displayed. This is the primary navigation screen.

#### **Request New Transfer**

Functions Available on Bol Transfer System by Role:

- A Selling ksuer can submit a equest for Bol(s) Transfer.
- A Buying Issuer can accept, decline, or return Pool(s) Transfer.
- Ginnie Mae can approve or decline Pool(s) Transfer.
- 2. Click "Request New Transfer" from the Pool Transfer Summary screen. The Request screen is displayed.
- 3. Enter Pool Transfer information in all of the required fields.
- 4. Click Validate to run validations.

5. Click **Back to Summary** to review any validation errors. If there are no fatal errors to correct, proceed with Transfer.

| PROCES                                                                                     | SING & SERVI                                                                                                    |                                                                                                    | ORT CENT                                                                                                    | ER                                                                                                    |                                                                                                    |                                                                                                    |                                                                                                    |                                                                                                    |                                |                             |
|--------------------------------------------------------------------------------------------|----------------------------------------------------------------------------------------------------|----------------------------------------------------------------------------------------------------|----------------------------------------------------------------------------------------------------|----------------------------------------------------------------------------------------------------|----------------------------------------------------------------------------------------------------|----------------------------------------------------------------------------------------------------|----------------------------------------------------------------------------------------------------|----------------------------------------------------------------------------------------------------|--------------------------------|-----------------------------|
| Issuer Num<br>1433                                                                         | ber I                                                                                                    | ssuer Name<br>SERIES A MORTO                                                                                                    | SAGE BANK                                                                                                    | •                                                                                                    | •                                                                                                    | ŝo                                                                                                    |                                                                                                    |                                                                                                    |                                |                             |
| MMITMEN                                                                                    | T MANAGEME                                                                                                    | NT REQUES                                                                                                    | ST POOL N                                                                                                    | UMBERS PO                                                                                                    | OOL TRANS                                                                                                    | FER SL                                                                                                    | IBMISSION C                                                                                                    | ENTER                                                                                                    |                                |                             |
| JMMARY                                                                                     | REQUEST NEV                                                                                                    | V TRANSFER                                                                                                    |                                                                                                    |                                                                                                    |                                                                                                    |                                                                                                    |                                                                                                    |                                                                                                    |                                |                             |
| Selling Issue                                                                              | er Number: S                                                                                                    | elling Issuer N                                                                                                    | ame:                                                                                                    | Transfer T ype:                                                                                                    | Total<br>Pool count:                                                                                                    | Vali<br>Poc                                                                                                    | d<br>I count:                                                                                                    | Warning<br>Pool count:                                                                                                    | No W arning<br>Pool count:     | Fatal<br>Pool count:        |
| :433                                                                                       | s                                                                                                    | ERIES A MORTGA                                                                                                    | AGE BANK                                                                                                    | Standard-Partial                                                                                                    | 1                                                                                                    | 1                                                                                                    |                                                                                                    | 0                                                                                                    | 0                              | 0                           |
| Request Numi                                                                               | oer: Buy                                                                                                    | ring Issue:                                                                                                    | Sale Date                                                                                                    | Effective Repor<br>Month/Y ear                                                                                                    | ting 1<br>F                                                                                                    | l'otal Pool<br>RPB Amount                                                                                                    | Valid Pool<br>RPB Amount                                                                                                    | Warning Pool<br>RPB Amount                                                                                                    | No W arning Pool<br>RPB Amount | Not Processed<br>Pool Count |
| 2033                                                                                       | СВ                                                                                                    | lank                                                                                                    | 11/20/2013                                                                                                    | February 2014                                                                                                    |                                                                                                    | \$15,238,263                                                                                                    | \$15,238,263                                                                                                    | \$0                                                                                                    | \$15,238,263                   | 0                           |
|                                                                                            | Pool Number                                                                                                    | X.PN                                                                                                    | Issue Type                                                                                                    | - Pool Type                                                                                                    | 8                                                                                                    | Ren                                                                                                    | aining Pool Balar                                                                                                    | nce (RBP) \$                                                                                                    | R                              | BP Date                     |
|                                                                                            | 777744                                                                                                    | X - PN                                                                                                    |                                                                                                    |                                                                                                    | s                                                                                                    | 15,238,263                                                                                                    |                                                                                                    |                                                                                                    | 10/01/2013                     |                             |
| Transfer<br>Payment                                                                        | Fee Due:<br>Info:                                                                                                    | \$ 250                                                                                                    | 0.00                                                                                                    |                                                                                                    |                                                                                                    |                                                                                                    |                                                                                                    |                                                                                                    |                                |                             |
| Enter     ACH F     Enter                                                                  | a new accoun<br>Routing Numbe<br>Account Numb                                                                                      | t<br>er: 6                                                                                                    |                                                                                                    |                                                                                                    | © Choo<br>Select                                                                                                    | se Existing                                                                                                    | account<br>Int: Chase Act                                                                                                    | l ending in 2302                                                                                                    | Ŧ                              |                             |
| Re ent                                                                                     | er Account Nu                                                                                                    | mber:                                                                                                    |                                                                                                    |                                                                                                    |                                                                                                    |                                                                                                    |                                                                                                    |                                                                                                    |                                |                             |
| By submissi<br>of Board of<br>Mortgage Ar<br>single trans-<br>debits or cree<br>Should the | on of this request,<br>Directors and Cer<br>ssociation (Ginnie<br>action for the sole<br>edits to your accor<br>request be deliver | I agree that I am<br>tificate of Authori<br>Mae), to utilize A<br>purpose of comr<br>unt. Further, I uno<br>red by Ginnie Mar<br>orthoge Associati | an authorized<br>zed Signature<br>ACH debit pro<br>nitment autho<br>ferstand that (<br>a in whole of p<br>on (Ginnie Ma | signor for the Issue<br>s) and authorize the<br>cesses for the according free payment, a<br>payment of this fee<br>part the adequate re<br>all to utilize ACH of | er making this n<br>ee Bank of New<br>ount indicated 1<br>and does not p<br>does not guar<br>efund will be m<br>lebit processes | equest as liste<br>v York Mellon,<br>for the amount<br>rovNumbere a<br>rantee approva-<br>nade.Authorized<br>s for the accou | d on the form<br>on behalf of the<br>listed above. Th<br>uthorization for a<br>il of the commitm<br>the Bank of New<br>nt indicated for t | HUD 11702 (Resoluti<br>Goverment National<br>is is permission for a<br>any additional unrealte<br>ient authority request.<br>v York Mellon, on behi<br>he amount listed abov | on 🔺                           |                             |

SUBMISSION CENTER

| PROCESSING    | SERVICING REPORT CENTE                          | ER RSA TOKEN VALIDATION                                                                                                    |                                              |                              |
|---------------|-------------------------------------------------|----------------------------------------------------------------------------------------------------|----------------------------------------------|------------------------------|
| Issuer Number | Issuer Name                                     | <b>C</b> 0                                                                                                    |                                              |                              |
|               |                                                 |                                                                                                    |                                              |                              |
| MMITMENT MAN  | AGEMENT REQUEST POOL N                          | UMBERS POOL TRANSFER SUBMISSION CENTER                                                                                                    |                                              |                              |
|               |                                                 |                                                                                                    |                                              |                              |
|               |                                                 |                                                                                                    |                                              |                              |
| All           | -                                               |                                                                                                    | ~ ~                                          | 1-2 of 2 > >>                |
| Al Number     | r Issuer Name                                   | Description                                                                                                    | << <<br>Action                               | 1-2 of 2 > >><br>Delete      |
| All Number    | r Issuer Name<br>SERIES A MORTGAGE BANK         | Description (100025 - POOL_TRANSFER_POST-2013-12-22)-Selfer submitted to administratif for approval                                                                                                  | << <<br>Action<br><u>View</u>                | 1-2 of 2 > >><br>Delete      |
| All T         | r Issuer Name<br>SERIES A MORTGAGE BANK<br>BANK | Description (100025 - POOL_TRANSFER_ POIST-2013-12-22). Seller submitted to administrativit for approval (100025 - POOL_TRANSFER_ POIST-2013-11-20) Seller automated to administrativit for approval | << <<br>Action<br><u>View</u><br><u>View</u> | 1-2 of 2 > >><br>Delete      |
| All Yumbe     | r Issuer Name<br>SERIES A MORTGAGE BANK<br>BANK | Description (100025 - POOL_TRANSFER_POST-2013-12-02) -Selier submitted to administrator for approval (100025 - POOL_TRANSFER_POST-2013-11-20) -Selier submitted to administrator for approval        | << <<br>Action<br><u>View</u><br><u>View</u> | 1-2 of 2 > >><br>Delete<br>3 |

## **VIEW STATUS /ACCEPT POOL TRANSFERS**

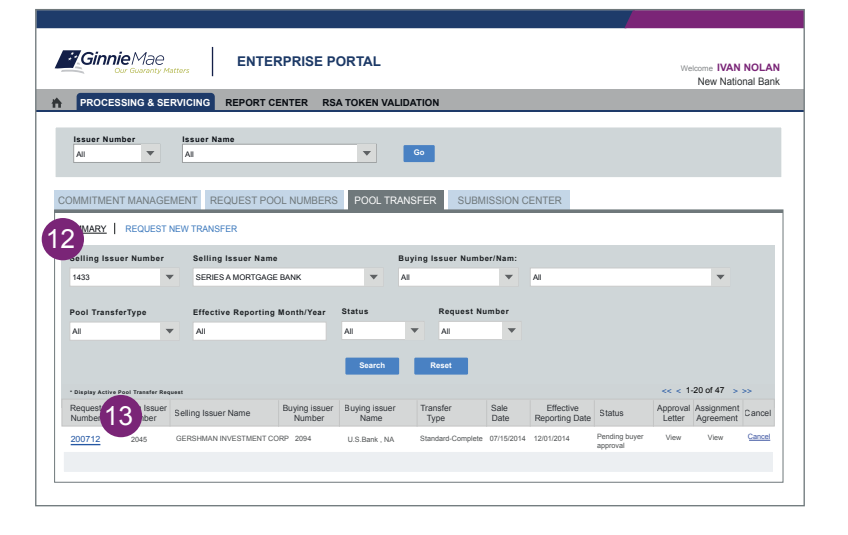

- 6. Provide payment information ACH bank account details. To access this screen, click the request number link from the **PTS** screen.
- 7. Read and accept terms and conditions.
- 8. Click **Add to Submission Center** to return to the **PTS** Summary screen.

### The Submission Center tab can be used to display pending Pool Transfers that are ready to be submitted.

- 9. Check off the box(s) for Pool Transfers you wish to accept.
- 10.Click Submit. A legal confirmation text is displayed. Click Accept to accept the terms and conditions.

The RSA SecurID Token must be used. Buyer will then be informed of the Pool Transfer request.

### Steps for the Buying Issuer:

- 11. Access the **PTS Summary** screen (See the Log In To PTS instructions.)
- 12. Use the options to select Issuer Number and other filter fields as needed. The requested Transfers for the selections are displayed.
- 13. Select a row for the Request Number and click the **Request Number** link.

|                    | Our Guaranty Matters |                      |                                   |                          |                          |                            | W                              | New National Ba             |
|--------------------|----------------------|----------------------|-----------------------------------|--------------------------|--------------------------|----------------------------|--------------------------------|-----------------------------|
| PRO                | CESSING & SERVIC     | ING REPORT CENT      | ER                                |                          |                          |                            |                                |                             |
| ALL                | Number Iss           | L T                  | Go                                |                          |                          |                            |                                |                             |
| OMMITN             | IENT MANAGEMEN       | T REQUEST POOL N     | UMBERS POOL                       | TRANSFER                 | UBMISSION CE             | NTER                       |                                |                             |
| UMMARY             |                      | TRANSFER             |                                   |                          |                          |                            |                                |                             |
| Selling            | Issuer Number: Sel   | ling Issuer Name:    | Transfer T ype: Tot<br>Poo        | al Va<br>bl count: Po    | lid<br>ol count:         | Warning<br>Pool count:     | No W arning<br>Pool count:     | Fatal<br>Pool count:        |
| 1433               | SEF                  | RIES A MORTGAGE BANK | Standard-Partial 1                | 1                        |                          | 0                          | 0                              | 0                           |
| Request            | t Number: Buyin      | ng Issue: Sale Date  | Effective Reporting<br>Month/Year | Total Pool<br>RPB Amount | Valid Pool<br>RPB Amount | Warning Pool<br>RPB Amount | No W arning Pool<br>RPB Amount | Not Processed<br>Pool Count |
| 2033               | C Ban                | nk 11/20/2013        | February 2014                     | \$15,238,263             | \$15,238,263             | \$0                        | \$15,238,263                   | 0                           |
| POOL A<br>Assign C | DDED FOR TRANSFER    | •                    |                                   | Browse                   | pland File               | wnioad Template            | ee e - 1-                      | lof1 > >> 🕱                 |
|                    | Pool Number          | Issue Type           | - Pool Type                       | Re                       | maining Pool Balanc      | e (RBP) \$                 | R                              | BP Date                     |
|                    | 777744               | X - PN               |                                   | \$15,238,263             |                          |                            | 10/01/2013                     |                             |
|                    |                      |                      |                                   |                          |                          | <u> </u>                   |                                |                             |

|                     |                   |             |                            |                    |                          |                         |                        |                                | New National                |
|---------------------|-------------------|-------------|----------------------------|--------------------|--------------------------|-------------------------|------------------------|--------------------------------|-----------------------------|
| PROCESSING &        | SERVICING R       | EPORT CENT  | ER                         |                    |                          |                         |                        |                                |                             |
| leaves Number       | leaver Neme       |             |                            |                    |                          |                         |                        |                                |                             |
| ALL V               | ALL               | -           | Go                         |                    |                          |                         |                        |                                |                             |
|                     |                   |             |                            |                    |                          |                         |                        |                                |                             |
| OMMITMENT MANA      | GEMENT REQU       | JEST POOL N | UMBERS F                   | OOL TRAN           | ISFER S                  | UBMISSION               | CENTER                 |                                |                             |
|                     | CT NEW TRANSFER   |             |                            |                    |                          |                         |                        |                                |                             |
| UMMARY   REQUE      | ST NEW TRANSFER   | <u> </u>    |                            |                    |                          |                         |                        |                                |                             |
| Selling Issuer Numb | er: Selling Issue | r Name:     | Transfer T ype:            | Total<br>Pool coun | t: Po                    | l id<br>ol count:       | Warning<br>Pool count: | No W arning<br>Pool count:     | Fatal<br>Pool count:        |
| 1433                | SERIES A MOR      | TGAGE BANK  | Standard-Partial           | 1                  | 1                        |                         | 0                      | 0                              | 0                           |
| Request Number:     | Buying Issue:     | Sale Date   | Effective Re<br>Month/Year | porting            | Total Pool<br>RPB Amount | Valid Pool<br>RPB Amour | Warning Pool           | No W arning Pool<br>RPB Amount | Not Processed<br>Pool Count |
| 2033                | C Bank            | 11/20/2013  | February 20                | 14                 | \$15,238,263             | \$15,238,26             | 3 \$0                  | \$15,238,263                   | 0                           |
|                     | PANSEER           |             |                            |                    |                          |                         |                        |                                |                             |
| Assign Custodian:   | LL                | -           |                            | Bro                | wse 🕠                    | sload File              | Download Template      | << < 1                         | -2 of 2 > >> 🛛              |
|                     |                   |             |                            |                    |                          |                         |                        |                                |                             |
| Pool Number         | Issue Type - Poo  | І Туре      |                            | Remain             | ing Pool Balanc          | e (RBP) \$              | RBP Date               | Di                             | ustodian                    |
| 777744              | X - PN            |             |                            |                    | \$                       | 15,238,263              | 10/01/2013             | 00                             | 00468                       |
| 177752              | X - PN            |             |                            |                    | 1                        | 251,185,65              | 10/01/2013             | 00                             | 00468                       |
|                     |                   |             |                            |                    |                          |                         |                        |                                |                             |
|                     | Save & Validate   | Decline     | Return to Sell             | or                 | Back to Summ             | arv                     | Add to Submition Ce    |                                |                             |

# RUN REPORTS

|     |                 |                                         |                     | 19 |                   |                           |   |
|-----|-----------------|-----------------------------------------|---------------------|----|-------------------|---------------------------|---|
| *   | PROCE           | SSING & SERVICING                       | REPORT CENTER       |    |                   |                           |   |
| ۰ ک | ubscribe   Page | 1 v of 1                                | <u>a</u> . a        |    |                   | Show Pool Transfer System | * |
|     | 17              | Name<br>Pool TransferTransaction Report |                     |    | 8/27/2013 4:45 PM |                           |   |
|     |                 | Pool Transfer Exception Report          |                     |    | 8/27/2013 4:45 PM |                           |   |
|     |                 | Pool Transfer Fees Report               |                     |    | 8/27/2013 4:45 PM |                           |   |
| ۰ ک | ubscribe   Page | 1 v of 1                                | <u>a</u> i <u>a</u> |    |                   | Show Pool Transfer System | - |

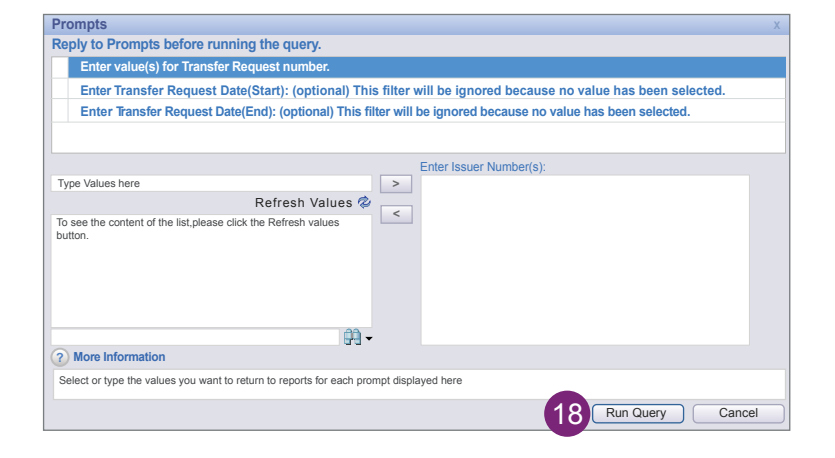

- 14. Assign Custodian to Pool(s). Click **Save and Validate**. Click **Back to Summary** to return to **Summary** screen.
- 15. Repeat step 13.

16. Click **Add to Submission Center** to confirm or **Decline** to refuse the Pool(s) Added for Transfer.

- 17. Select the report name from the available reports listed:
  - Pool Transfer Transaction Report Summary or Detail
  - Pool Transfer Exception Report Summary or Detail
  - Pool Transfer Fees Report Summary or Detail
- Enter the fields (e.g. date rage) as needed. Click Run Query to generate the report. The report is displayed. Save the report in Excel or PDF.
- 19. Click Report Center to return to report selection.